# Istruzioni per effettuare la PRENOTAZIONE

**N.B.** come indicato nel bando Erasmus+ 2020/2021 il risultato del Language Placement Test è da considerarsi valido esclusivamente per la partecipazione degli studenti ai progetti di mobilità internazionale, e <u>non può essere</u> <u>riconosciuto equipollente o sostitutivo dell'idoneità linguistica curriculare</u>

- 1. Accedere al sito http://elly.cla.unipr.it
- 2. Cliccare sul logo azzurro UNIPR.IT a destra:

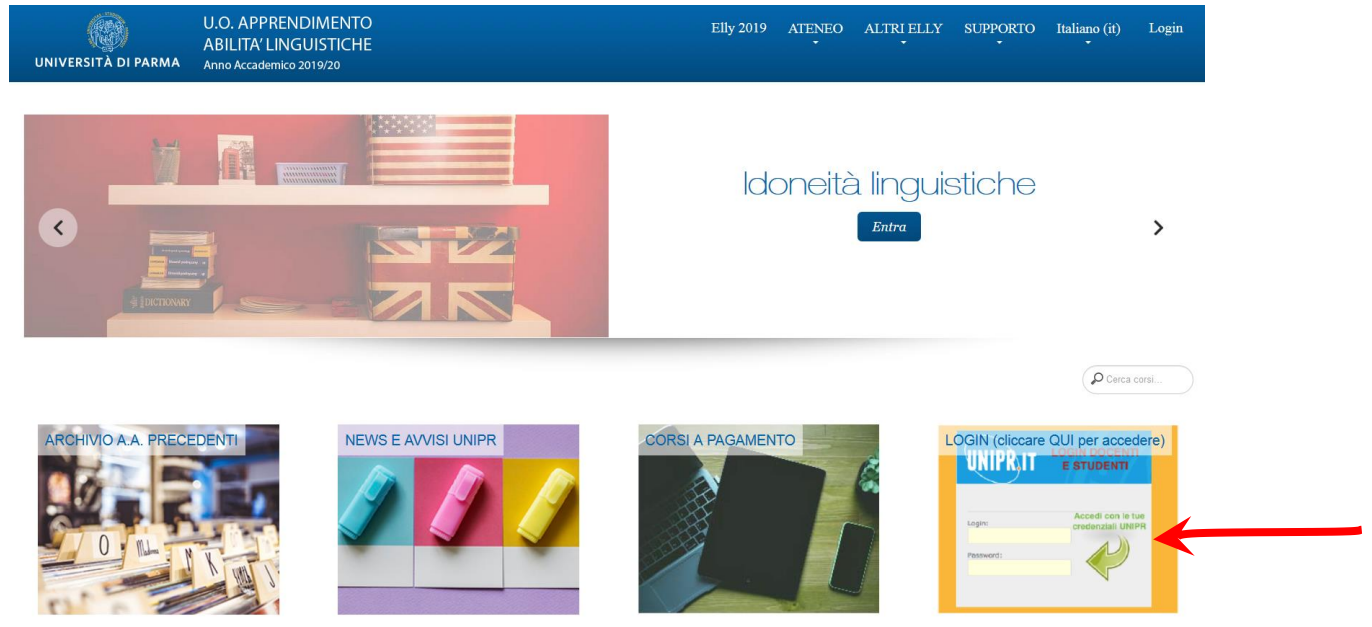

**3.** Apparirà la maschera di autenticazione, in cui inserire i propri dati (**mail e password di Ateneo**):

| UNIVERSITÀ D<br>il mondo che ti aspetta                                 | DI PARMA                                                                                                    | UNIPRIT |
|-------------------------------------------------------------------------|----------------------------------------------------------------------------------------------------|---------|
| Inserisci login e password                                              | Servizio di Autenticazione Centralizzata                                                                                                    |         |
| Login:<br>nome.cognome@studentl.unipr.it                                | Per motivi di sicurezza dovresti effettuare il logout e chiudere tutte le finestre del browser quando hai finito di utilizzare servizi che necessitano autenticazione. |         |
| Password:                                                               | Euclid - Maleon<br>L'Università di Parma partecipa a:                                                                                                    |         |
| <ul> <li>Avvisami prima di autenticarmi su un altro<br/>sito</li> </ul> |                                                                                                    |         |
| LOGIN annulla                                                           |                                                                                                    |         |

4. Cliccare su "entra" nella sezione LANGUAGE PLACEMENT TEST

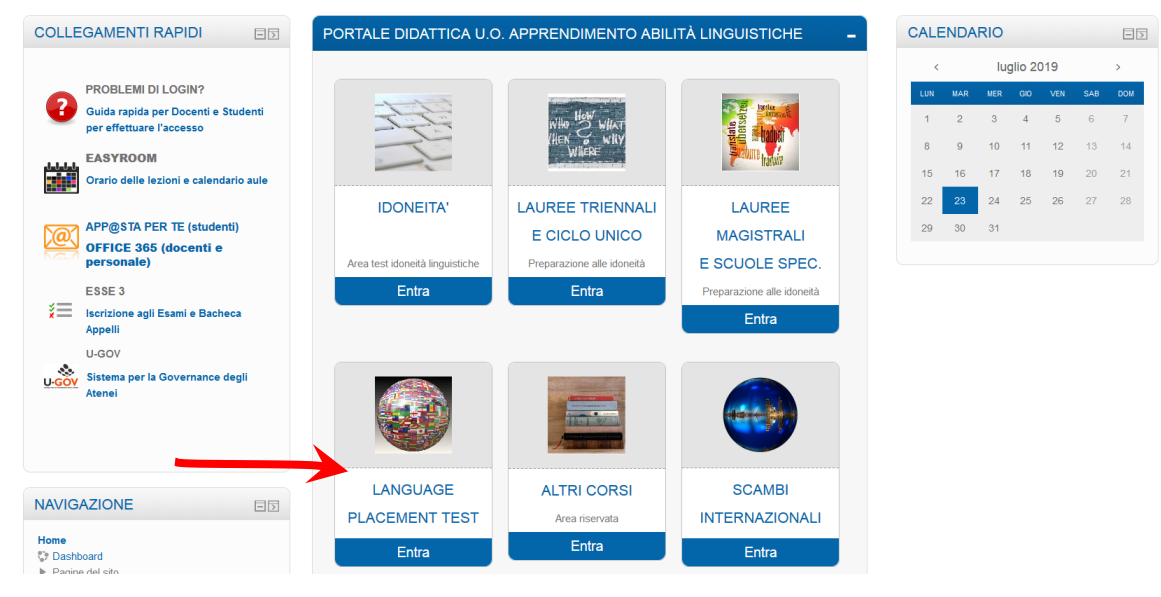

### 5. Cliccare sul titolo LPT – Language Placement Test Outgoing:

| NAVIGAZIONE                                            | ->   | Categorie di corso:                                 |          |  |  |
|--------------------------------------------------------|------|-----------------------------------------------------|----------|--|--|
| Hemo                                                   |      | LANGUAGE PLACEMENT TEST                             | ~        |  |  |
| <ul> <li>Dashboard</li> <li>Pagine del sito</li> </ul> |      | Cerca corsi:                                        |          |  |  |
| Corsi IDONEITA' LANGUAGE PLACEMENT                     |      | LPT - LANGUAGE PLACEMENT TEST OUTGOING              | <b>-</b> |  |  |
|                                                        | MENT | Docente: Micol BESEGHI<br>Docente: Daniela FORAPANI |          |  |  |

6. Cliccare su iscrivimi e entrare nel corso

### 7. Leggere attentamente le istruzioni nei file pdf

Nei file PDF sottostanti trovi le istruzioni per:

- effettuare la prenotazione al LANGUAGE PLACEMENT TEST

- accedere al test: leggile attentamente in modo da presentarti preparato il giorno del test.
- Come effettuare la PRENOTAZIONE
   Come accedere e svolgere il test
- Instructions in English
- 8. Cliccare sul link delle prenotazioni LPT:

# PRENOTAZIONI Il LANGUAGE PLACEMENT TEST si svolgerà presso l'Aula Informatica E del Plesso Aule delle Scienze - Campus. Prenotati seguendo le istruzioni fornite nel file pdf qui sopra. <u>Esecul un'UNICA PRENOTAZIONE, indicando in NOTE quali linque intendi sostenere.</u> Non sarà possibile accedere al test se non si è effettuata la prenotazione!! L'ingresso al test sarà in ordine di prenotazioni. Sarà successivamente inviata una mail per comunicazioni relative ad eventuali suddivisioni in turni. Image: Infl 29 gennaio 2020 - pomeriggio // Image: Infl 30 gennaio 2020 - pomeriggio // Image: Infl 31 gennaio 2020 - pomeriggio // Scrivere nella nota per quale/i lingua/e si intende prenotare il test. Cliccare su Prenota:

## LPT 29 gennaio 2020 - pomeriggio

N.B. ricordati di scrivere nell'spazio "nota" per quale/i lingua/e intendi sostenere il test!!

| Luogo:<br>Aula Informatica E - Plesso<br>Data inizio:<br>mercoledi, 29 gennaio 2020<br>Data fine:<br>mercoledi, 29 gennaio 2020 | delle Scienze Campus<br>), 12:30<br>), 18:30 | ) |  |
|----------------------------------------------------------------------------------------------------|----------------------------------------------|---|--|
| Apertura prenotazioni:<br>martedi, 17 dicembre 2019,<br>Chiusura prenotazioni:<br>sabato, 25 gennaio 2020, 0                    | 10:00<br>9:00                                |   |  |
|                                                                                                    | Nota *                                       |   |  |
|                                                                                                    |                                              |   |  |
|                                                                                                    | Prenota                                      |   |  |